# **Pay for Print Printing**

### From a personal computer

- 1. Go to payforprint.ubc.ca
- 2. Sign in with: yourusername.stu and CWL password
- 3. On the left sidebar click on Web Print
- **4.** Click the green **Submit a Job** button and choose a printer:

If printing in a library select one of:

#### For **double-sided printing** choose:

- central/BW-Letter-Duplex
- central/Colour-Letter-Duplex
- central/BW-11x17-Duplex
- central/Colour-11x17-Duplex

```
Letter = Standard paper size, 8.5x11
BW = Black and white
```

#### For **single-sided printing** choose:

- central/BW-Letter-Single
- central/Colour-Letter-Single
- central/BW-11x17-Single
- central/Colour-11x17-Single

**Note:** After submitting, you don't need to do anything further on the website

5. Your print job is ready! Go to a printer in IKBLC or other libraries, swipe your UBCcard Print card through the card scanner and click Print

## From a Library computer

- **1.** Select '**Print**' on the computer
- **2.** Login to **Pay for Print** when prompted by the computer. Use your **CWL** and add ".stu" at the end
- **3.** Your print job is ready! Go to a printer in IKBLC or other libraries, **swipe your UBCcard or** Print card through the card scanner and click Print

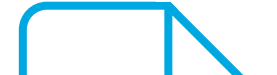

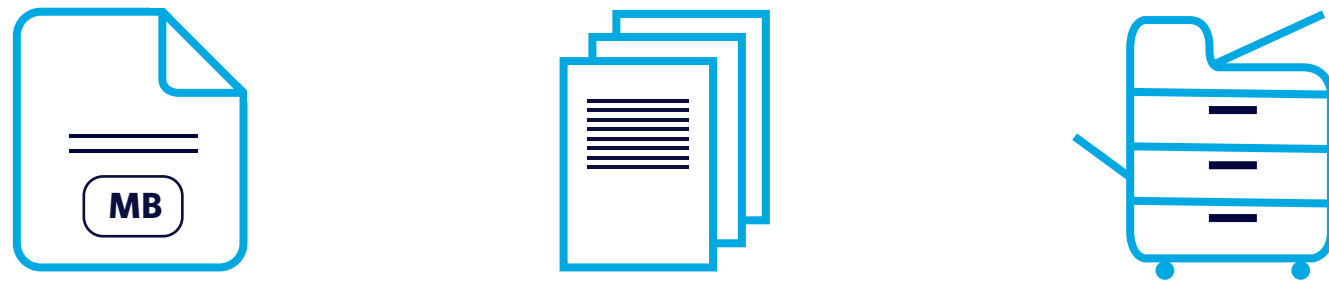

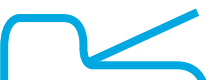

File size is limited to **15MB** 

**Copies are limited** to 10 per job

**Cost per side:** 

- 7c B/W
- 40c Colour

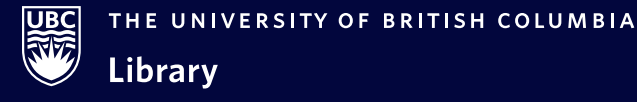

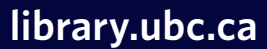